# NOTICE D'UTILISATION DE L'APPLICATION PLATEAUX FA (U6 à U9)

## 1. Menu général

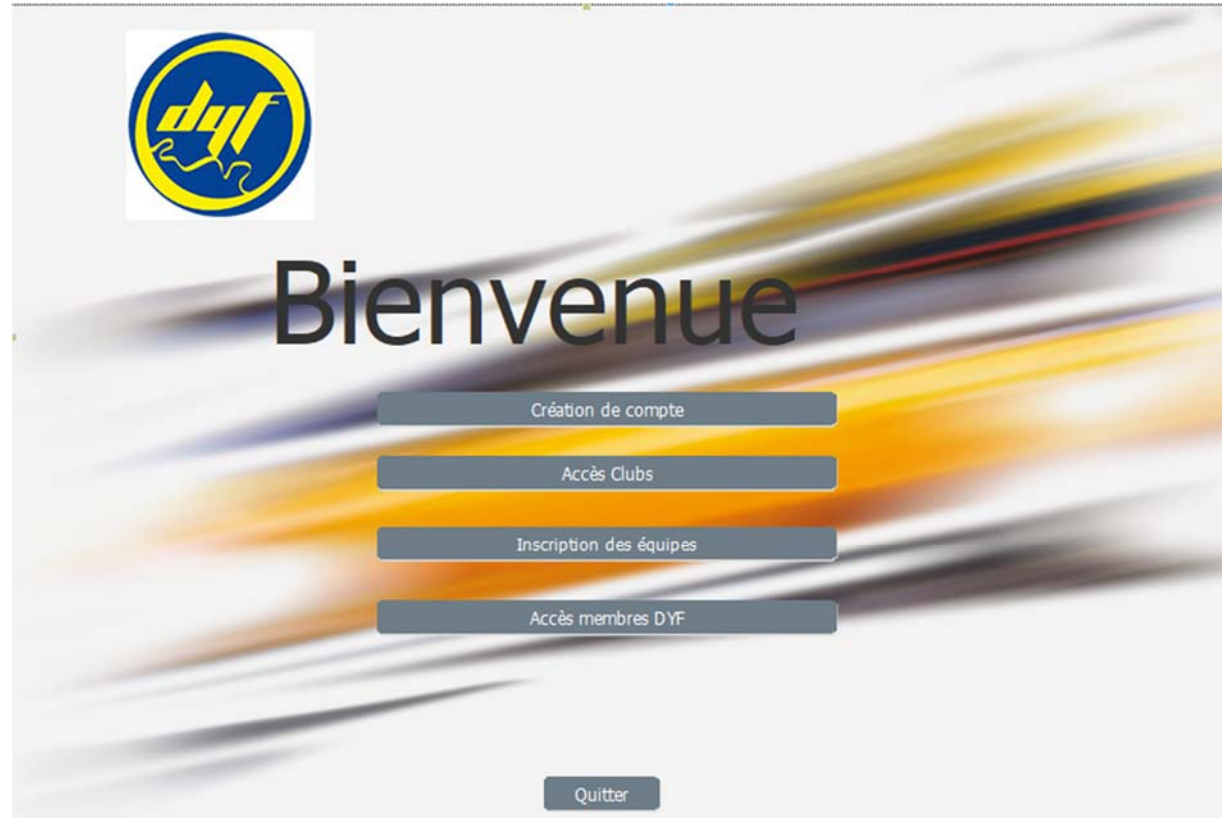

Ce menu comporte 4 options :

<u>Création compte</u>

Cette option permet de créer un compte responsable de catégories Football animation (U6 à U9). Ce compte permettra de saisir le nombre d'équipes total, le nombre d'équipes par phase,...

Pour être actif le compte devra impérativement être validé par le club via le lien qui lui sera transmis (voir option 3 Accès Clubs).

|      | Nom DURANT                   |
|------|------------------------------|
|      | Prénom JEAN                  |
|      | Email jean.durant2019@sfr.fr |
|      | Téléphone 06 99 99 99 99     |
|      | Mot de passe                 |
| Club | TEST V                       |
|      | Catégorie 1 U7 🗸             |
|      | Catégorie 2 U6               |
|      | Catégorie 3 🗸 🗸              |
|      | Catégorie 4                  |
|      | Enregistrer                  |
|      | Quitter                      |

Important : Au moment de la création du compte, il faut choisir les catégories pour lesquelles vous êtes responsables.

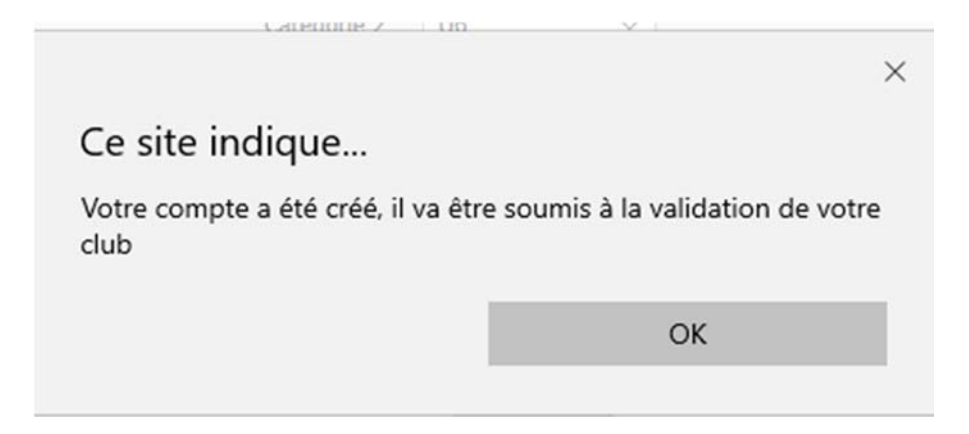

#### Accès Club

Le club doit s'identifier N° d'affiliation et mot de passe

| District des Yvelines<br>de Football<br>« La Passion du Football Vi | rai » Ann               |
|---------------------------------------------------------------------|-------------------------|
| Accès respo                                                         | nsables clubs           |
| Code Club :                                                         | 9999999 Valider<br>TEST |
| Mot de passe                                                        | ••••                    |
|                                                                     | Continuer               |

| Club :TEST |                 |  |       |   |                |               |               |               |               |
|------------|-----------------|--|-------|---|----------------|---------------|---------------|---------------|---------------|
|            |                 |  |       |   | Responsables F | A             |               |               |               |
| ÷          | Nom et Prénom o |  | Email | ۹ | COMPTE VALIDE  | Catégorie 1 ຊ | Catégorie 2 Q | Catégorie 3 Q | Catégorie 4 Q |
| DURAND J   |                 |  |       |   |                |               |               |               |               |
|            |                 |  |       |   | $\sim$         |               |               |               |               |
|            |                 |  |       |   |                |               |               |               |               |
|            |                 |  |       |   |                |               |               |               |               |
|            |                 |  |       |   |                |               |               |               |               |
|            |                 |  |       |   |                |               |               |               |               |
|            |                 |  |       |   |                |               |               |               |               |
|            |                 |  |       |   |                |               |               |               |               |
|            |                 |  |       |   |                |               |               |               |               |
|            |                 |  |       |   |                |               |               |               |               |
|            |                 |  |       |   |                |               |               |               |               |
|            |                 |  |       |   |                |               |               |               |               |
|            |                 |  |       |   |                |               |               |               |               |
|            |                 |  |       |   |                |               |               |               |               |
|            |                 |  |       |   |                |               |               |               |               |
|            |                 |  |       |   |                |               |               |               |               |
|            |                 |  |       |   |                |               |               |               |               |
|            |                 |  |       |   |                |               |               |               |               |
|            |                 |  |       |   |                |               |               |               |               |
|            |                 |  |       |   |                |               |               |               |               |
|            |                 |  |       |   |                |               |               |               |               |
|            |                 |  |       |   |                |               |               |               |               |

Cocher la case Compte Valide pour activer le compte (décocher pour désactiver le compte). L'enregistrement est automatique.

Quitter

• Inscription des équipes Le responsable doit d'identifier

| Inscriptions plateaux Football Animation |  |  |  |  |  |  |  |
|------------------------------------------|--|--|--|--|--|--|--|
| E-Mail jean.durand2019@sfr.fr            |  |  |  |  |  |  |  |
| Mot de passe Valider                     |  |  |  |  |  |  |  |
| Quitter                                  |  |  |  |  |  |  |  |

### Si le compte n'a pas été validé par le club

| E-Mail jean.durand | 12019@sfr.fr |                                                                                                    |   |
|--------------------|--------------|----------------------------------------------------------------------------------------------------|---|
| Mot de passe       | Valider      |                                                                                                    |   |
|                    | Quitter      | Ce site indique<br>Ce compte n'est pas valide<br>Ne pas laisser cette page créer plus de messages<br>OK | × |

## SI le compte a été validé par le club

| Ø                    | Dis<br>« L                  | trict de<br>de Foot<br>a Passio | s Yveline<br>ball<br>on du Foo<br>Catég | s<br>tball Vrai<br>TEST<br>orie           | •••••••••••••••••••••••••••••••••••••• |                            |                              | Quitter |  |
|----------------------|-----------------------------|---------------------------------|-----------------------------------------|-------------------------------------------|----------------------------------------|----------------------------|------------------------------|---------|--|
| CODE_CLUP            | Inscriptions<br>Catégorie 👻 | : pour modifier,<br>Phase N°    | saisir les nouvelles v<br>Nb d'équipes  | aleurs dans la table<br>série 1           | (enregistremen<br>Série2               | it automatique)<br>Série 3 | DATE_SAISIE                  |         |  |
| Phase N <sup>4</sup> | Participa<br>Catégorie 💡    | tions aux phases<br>Date_phase  | 1 Pour modifier sais<br>PARTICIPE       | r les nouvelles valeu<br>Ne peut recevoir | s dans la table                        | (enregistrement a          | utomatique)<br>Sustification | _       |  |
|                      |                             |                                 |                                         |                                           |                                        |                            |                              |         |  |
| ¢                    |                             |                                 |                                         |                                           |                                        |                            |                              | 3       |  |

Les catégories qui apparaissent dans la liste sont les catégories pour lesquelles le responsable est habilité

Choisir la catégorie Sélectionner la phase Indiquer le nombre d'équipes et le nombre par série Cliquer sur enregistrer

Il est possible de réaliser les modifications directement dans les choix proposés, qui sont modifiables à souhait.

| District des Yvelines<br>de Football<br>« La Passion du Football Vrai »                                                                                                    |         |
|----------------------------------------------------------------------------------------------------|---------|
| TEST                                                                                                    |         |
| Catégorie U7 🗸                                                                                                    | Ouitter |
| Phase 3 V Nb d'équipes 0 Série 1 1 V Série 2 0 V Série 3 0 V<br>1 2 3 Enregistrer 4                                                                                                    |         |
| Inscriptions : pour modifier, sais     6     relies valeurs dans la table (enregistrement automatique)       CODE_CLU# <sup>©</sup> Catégorie <sup>©</sup> Phase N° α <sup>°</sup> <sup>°</sup> <sup>°</sup> <sup>°</sup> Série 1 <sup>°</sup> <sup>°</sup> Série 2 <sup>°</sup> Série 3 <sup>°</sup> <sup>°</sup> DATE_SAISIE        9     10     11     12 |         |
| Participations aux phases : Pour modifier saisir les nouvelles valeurs dans la table (enregistrement automatique)                                                                                                    | _       |
| Phase N* q     Categorie     Y     Date_phase q     PARTICIPE     * Ne peut recevoir     *     Justification                                                                                                    |         |
|                                                                                                    | >       |

Renseigner la participation et le fait de pouvoir recevoir. En cas d'impossibilité de recevoir, entrer une justification

| Phase N° | o, Catégorie  | ך <sup>‡</sup> Date_phase ס | PARTICIPE | + Ne peut recevoir |                        |
|----------|---------------|-----------------------------|-----------|--------------------|------------------------|
| 3        |               | 19/01/2020                  |           |                    | Terrain non disponible |
| 3        | U7            | 21/03/2020                  |           |                    |                        |
|          |               |                             |           |                    |                        |
|          |               |                             |           |                    |                        |
|          |               |                             |           |                    |                        |
|          |               |                             |           |                    |                        |
|          |               |                             |           |                    |                        |
| 4        |               |                             |           |                    | \$                     |
|          | Recevoir le r | écapitulatif                |           |                    |                        |

Permet de recevoir un récapitulatif des saisie sous forme de fichier Excel

District de Football des Yvelines - Commission développement informatique - 2019